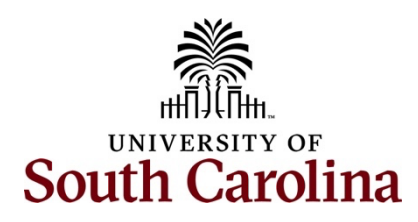

# Office of the Controller Operational Management and Reporting Finance Intranet – Payroll Reports - Earnings Summary Report

# **Table of Contents**

| I.   | Purpose                             | 2 |
|------|-------------------------------------|---|
| II.  | Navigation in Finance Intranet      | 2 |
| III. | Search Options                      | 4 |
| IV.  | Export Options and Creating Reports | 8 |

#### I. Purpose

The Earnings Summary Report provides a breakdown of HCM PeopleSoft earnings codes by chartfield string to provide the user a summary of salary and fringe expenses of an employee over a specified time period.

### II. Navigation in Finance Intranet

To access this new tool, go to <u>https://www.admin.sc.edu/</u>.

#### Then navigate to: Payroll Reports > Earnings Summary

1. From the HUB, select the **Payroll Reports** tile.

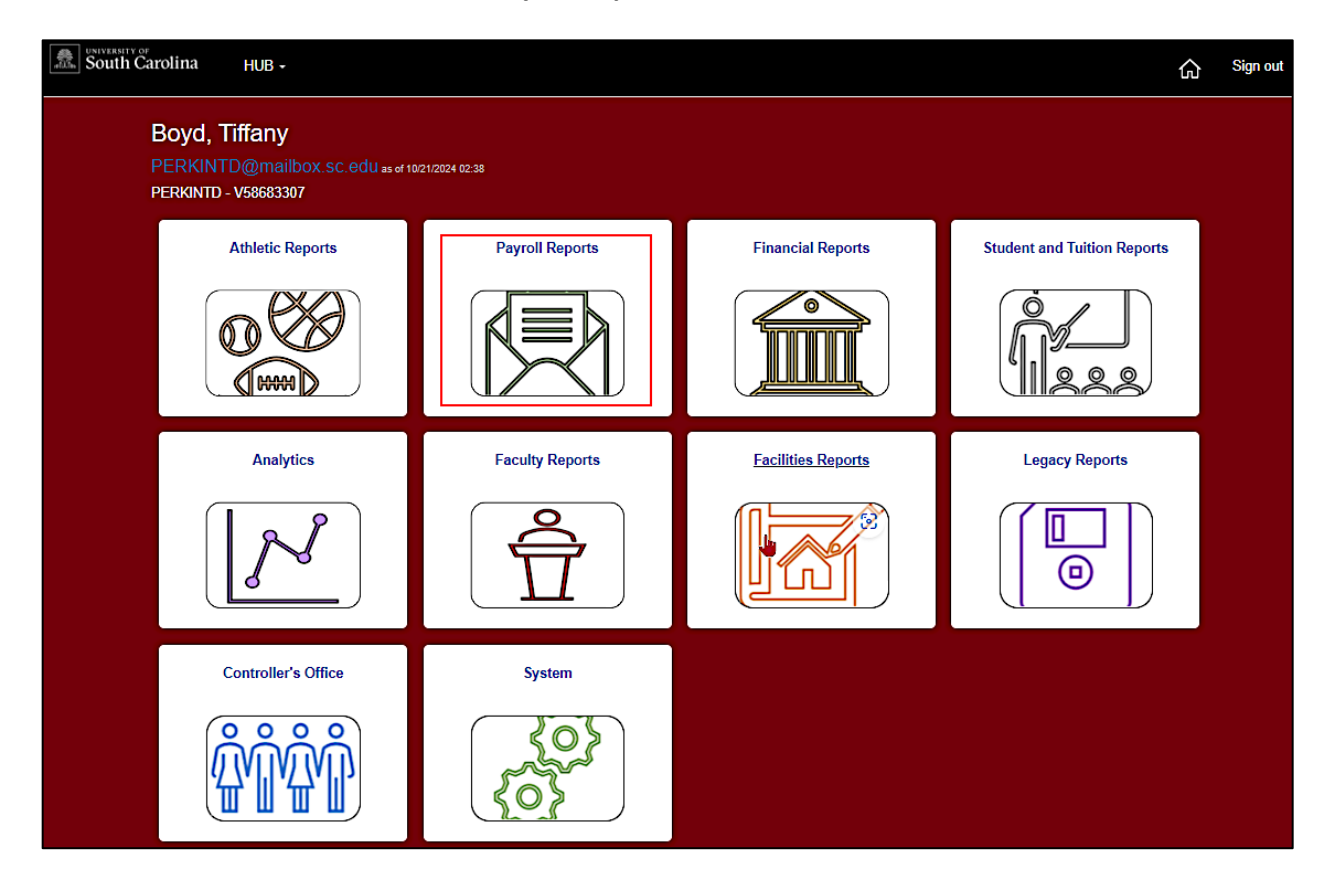

2. Next, Select the Earnings Summary tile.

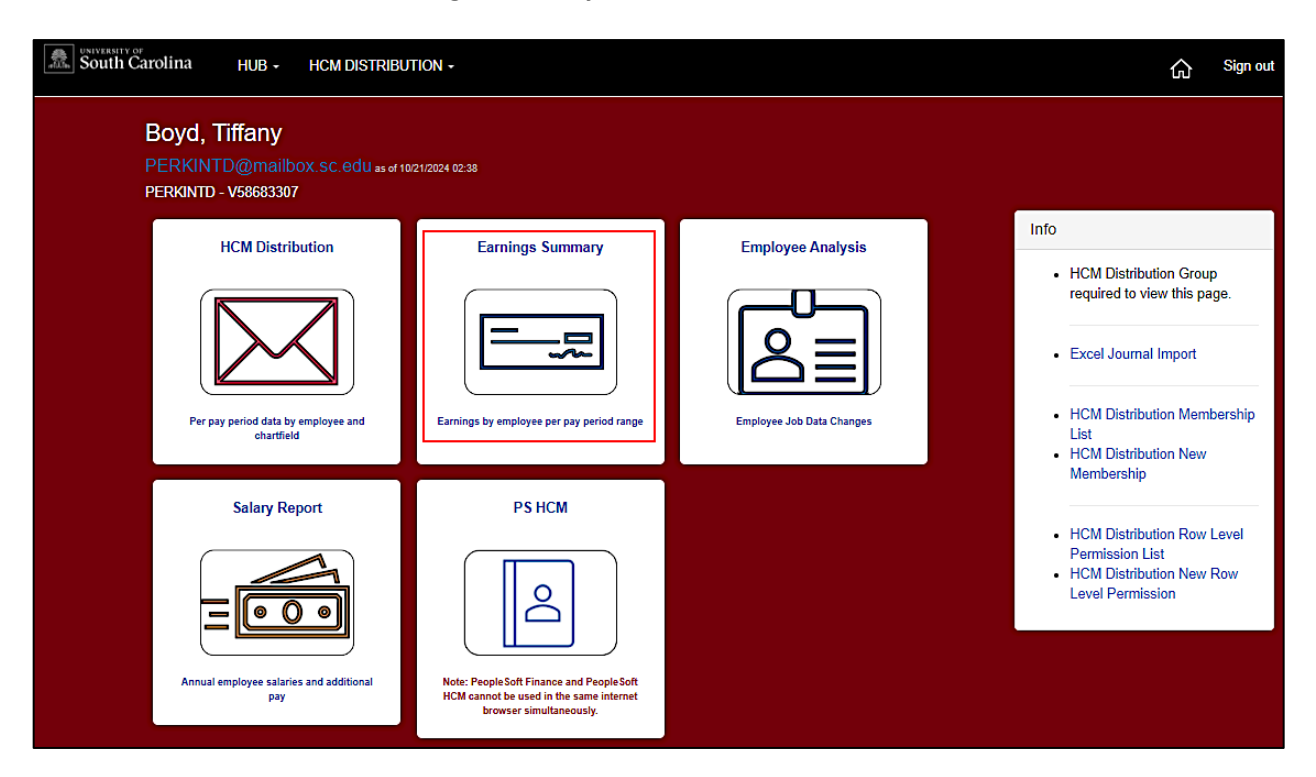

### **III. Search Options**

Several search criteria options can be used when creating an earnings summary report; these options include but are not limited to:

- **USCID** Enter the USCID of the employee to review. Typing their name in this field will also provide options to auto-populate.
- **Name –** Enter the name of the employee to review.
- **HCM Dept.** Enter the HCM Home Department to review.
- **Dist. Code** Enter the specific earnings code to review. For example, to find out how much an employee earned in **Special Assignment Pay**, enter **SAP** and select the time period to see the amount and the funding sources used.
- **Operating Unit** Enter the Funding Operating Unit to review.
- **Department (Funding)** Enter the Funding Department to review. This will provide results based on the department used to provide the funding as shown in the Chartfield Column.
- **Fund** Enter the Funding Fund Code to review. For example, to find out how much salary was charged to federal grants, enter **F1000**.
- **Class** Enter the Funding Class Code to review. For example, to find out how much was spent on instruction, enter class **101**.
- Account Enter the account number to review. For example, to review non-federal work study payroll expenses, enter account code **51400**.
- **Project** Enter the project number to review. For example, **10013299** or **80001339**.
- From Pay Period Enter the starting pay period for the report.
- **To Pay Period** Enter the ending pay period for the report.

Important reminders:

- A From Pay Period and To Pay Period <u>must always be selected</u> to return results.
- The Earn % column will only be visible when viewing a single individual employee's earnings.
- **Deductions** and **Tax** may or may not calculate based on the use of additional search criteria (such as Dist. Code).

The following demonstrates running the report for a **single employee** using **USCID** for all earnings from **1/15/2024** to **3/31/2024**. The report provides a summary of earnings codes paid, the funding chartfield, the earnings percentage, along with related deductions and taxes.

| South C                                                                                                    | Carolina | HUB -    | HCN  | I DISTRIBUTION - EARNI  | NGS SUMMARY | r        |             |            |                       |                 |           | Ĝ Sign      | out        |             |
|----------------------------------------------------------------------------------------------------|----------|----------|------|-------------------------|-------------|----------|-------------|------------|-----------------------|-----------------|-----------|-------------|------------|-------------|
|                                                                                                    | USCID    |          |      | Supervisor USCID        | Pay Group   |          | Combo       |            | Project BU            | From Pay Period | Sub-Total | by          |            |             |
|                                                                                                    | 1000     |          |      |                         |             |          |             |            | 01/15/2024 🗸          | Name,US         | CID       |             |            |             |
|                                                                                                    | Name     |          |      | Empl.Rcd                | Dist.Status |          | Operating L | Jnit       | Project               | To Pay Period   |           |             |            |             |
|                                                                                                    |          |          |      |                         | ALL         | •        | •           |            |                       | 03/31/2024 🗸    |           |             |            |             |
|                                                                                                    | Job      |          |      | Empl.Class              | Dist.Type   |          | Department  | t          | PI                    | Pay Run ID      |           |             |            |             |
|                                                                                                    |          |          |      |                         | ALL         | ~        | •           |            |                       |                 |           |             |            |             |
|                                                                                                    | HCM De   | pt.      |      | Full/Part               | Dist.Class  |          | Fund        |            | Business Manager      |                 |           |             |            |             |
|                                                                                                    |          |          |      | All 🗸                   | ALL         | ~        | •           |            | (BM)                  |                 |           |             |            |             |
|                                                                                                    | Journal. |          |      | Reg/Temp                | Dist.Code   |          | Class       |            |                       |                 |           |             |            |             |
|                                                                                                    |          |          |      | All 🗸                   |             |          |             |            | CFDA                  |                 |           |             |            |             |
|                                                                                                    |          |          |      | Std.Hours               |             |          | Account     |            |                       |                 |           |             |            |             |
|                                                                                                    |          |          |      |                         |             |          |             |            | Contract              |                 |           |             |            |             |
|                                                                                                    |          |          |      | HCM BU [Campus]         |             |          |             |            |                       |                 |           |             |            |             |
|                                                                                                    |          |          |      | All                     |             |          |             |            | Sponsor               |                 |           |             |            |             |
|                                                                                                    |          |          |      |                         |             |          |             |            |                       |                 |           |             |            |             |
|                                                                                                    |          |          |      |                         |             |          |             |            | Costshare             |                 |           |             |            |             |
|                                                                                                    |          |          |      |                         |             |          |             |            |                       |                 |           |             |            |             |
| Records Found: 398                                                                                                    |          |          |      |                         |             | Sub      | omit Clea   | r          |                       |                 |           |             |            |             |
| Records Found. 000                                                                                                    |          |          |      |                         |             |          |             |            |                       |                 |           |             |            |             |
| NAME                                                                                                    | USCID    | HCM Dept | JOB  | PAY RANGE               | ACCOUNT     | ERN CODE | СОМВО       | CHARTFI    | ELD                   | EARNINGS        | EARN %    | DED         | TAX        | TOTAL       |
| territory for                                                                                                    | 00-00-0  | 155401   | UG76 | 01/15/2024 - 03/31/2024 | 51300       | HOL      | A0000005816 | CL040-1550 | 001-A0001-101-        | \$437.02        | 0.72%     | \$146.90    | \$34.25    | \$818.17    |
| and they find                                                                                                    |          | 155401   | UG76 | 01/15/2024 - 03/31/2024 | 51300       | REG      | A0000005816 | CL040-1550 | 001-A0001-101-        | \$14,713.41     | 24.28%    | \$4,945.61  | \$1,153.26 | \$20,812.28 |
| realized and                                                                                                    | 00.004   | 155401   | UG76 | 01/15/2024 - 03/31/2024 | 51300       | HOL      | C0000006158 | CL040-1550 | 001-A0001-10110011285 | \$546.28        | 0.90%     | \$183.62    | \$42.82    | \$772.72    |
| and the second second                                                                                                    |          | 155401   | UG76 | 01/15/2024 - 03/31/2024 | 51300       | REG      | C0000006156 | CL040-1550 | 001-A0001-10110011285 | \$18,391.75     | 30.35%    | \$6,182.01  | \$1,441.57 | \$26,015.33 |
|                                                                                                    |          | 155401   | UG78 | 01/15/2024 - 03/31/2024 | 51300       | HOL      | C0000008778 | CL040-1550 | 01-A0001-10110011518  | \$187.30        | 0.31%     | \$62.95     | \$14.68    | \$264.94    |
| and the second second                                                                                                    |          | 155401   | UG76 | 01/15/2024 - 03/31/2024 | 51300       | REG      | C0000006778 | CL040-1550 | 01-A0001-10110011516  | \$6,305.77      | 10.41%    | \$2,119.51  | \$494.21   | \$8,919.49  |
| 100000 NB                                                                                                    |          | 155401   | UG76 | 01/15/2024 - 03/31/2024 | 51300       | HOL      | C0000006814 | CL040-1550 | 001-A0001-10110012114 | \$249.74        | 0.41%     | \$83.94     | \$19.57    | \$353.26    |
| the strength of the strength of the strength o | 00-00-0  | 155401   | UG76 | 01/15/2024 - 03/31/2024 | 51300       | REG      | C0000006814 | CL040-1550 | 01-A0001-10110012114  | \$8,407.63      | 13.87%    | \$2,828.02  | \$658.98   | \$11,892.62 |
| The second second second                                                                                                    |          | 155401   | UG78 | 01/15/2024 - 03/31/2024 | 51300       | HOL      | C0000007558 | CL040-1550 | 01-A0001-10110012719  | \$140.48        | 0.23%     | \$47.22     | \$11.01    | \$198.71    |
| the strength of the strength of the                                                                                                    | 00000    | 155401   | UG76 | 01/15/2024 - 03/31/2024 | 51300       | REG      | C0000007558 | CL040-1550 | 01-A0001-10110012719  | \$4,729.28      | 7.80%     | \$1,589.71  | \$370.78   | \$8,689.77  |
| including the little                                                                                                    | 1000     | 155101   | UG70 | 01/15/2024 - 03/31/2024 | 51300       | REG      | A0000005983 | CL040-1551 | 188-A0001-101         | \$4,680.84      | 7.72%     | \$1,165.98  | \$367.78   | \$8,214.61  |
|                                                                                                    |          | 155101   | UG70 | 01/15/2024 - 03/31/2024 | 51300       | RTM      | A0000005963 | CL040-1551 | 188-A0001-101         | \$1,808.51      | 2.98%     | \$450.50    | \$142.10   | \$2,401.10  |
|                                                                                                    |          |          |      |                         |             |          |             | Grand Tota | I                     | \$60,598.01     | 100.0%    | \$19,803.98 | \$4,751.01 | \$85,153.00 |

The below report used the following criteria:

Operating Unit: CL034 Sub-Total by Name, USCID: Checked From Pay Period: 7/15/2024 To Pay Period: 9/30/2024

| South Carolina                                                                                                    | HUB + H        | ICM DISTRIBUTI | ion -           | EARNINGS SUMMARY        | r                        |         |              |                               |                                                  | ŵ                          | Sign out         |                   |                          |
|----------------------------------------------------------------------------------------------------|----------------|----------------|-----------------|-------------------------|--------------------------|---------|--------------|-------------------------------|--------------------------------------------------|----------------------------|------------------|-------------------|--------------------------|
|                                                                                                    | USCID<br>Name  |                | Supervi         | isor USCID<br>cd        | Pay Group<br>Dist.Status |         | Combo        | Project BU<br>Project         | From Pay Period<br>07/15/2024 V<br>To Pay Period | Sub-Total by<br>Name,USCID |                  |                   |                          |
|                                                                                                    | Job            |                | Empl.C          | lass                    | Dist.Type<br>ALL         |         | Department   | PI                            | Pay Run ID                                       | ]                          |                  |                   |                          |
|                                                                                                    | HCM Dept.      |                | Full/Par<br>All | t<br>V                  | Dist.Class<br>ALL        |         | Fund         | Business Manager<br>(BM)      |                                                  |                            |                  |                   |                          |
|                                                                                                    | Journal.       |                | Reg/Ter         | np                      | Dist.Code                |         | Class        | CFDA                          |                                                  |                            |                  |                   |                          |
|                                                                                                    |                |                | All<br>Std.Hou  | ¥<br>118                |                          | ,       | Account      | Contract                      |                                                  |                            |                  |                   |                          |
|                                                                                                    |                |                | HCM BI          | U [Campus]              |                          |         |              | Sponsor                       |                                                  |                            |                  |                   |                          |
|                                                                                                    |                |                | ~               |                         |                          |         |              | Costshare                     |                                                  |                            |                  |                   |                          |
| Records Found: 51,308                                                                                                    |                |                |                 |                         |                          | Submit  | Clear        |                               |                                                  |                            |                  |                   |                          |
| NAME                                                                                                    | USCID          | HCM Dept       | JOB             | PAY RANGE               | ACCOUNT                  | ERN COD | е сомво      | CHARTFIELD                    |                                                  | EARNINGS                   | DED              | TAX               | TOTAL                    |
| in the local line in the                                                                                                    | 1000           | 115400         | SGNA            | 07/15/2024 - 09/30/2024 | 51400                    | REG     | A0000085908  | CL034-115400-N1300-202-80005  | 036-                                             | \$5,880.00                 | \$0.00           | \$23.52           | \$5,903.52               |
|                                                                                                    | -              | 115400         | SGRA            | 07/15/2024 - 09/30/2024 | 51400                    | REG     | A00000085908 | CL034-115400-N1300-202-80005  | 036-                                             | \$2,000.00<br>\$7,880.00   | \$0.00<br>\$0.00 | \$8.00<br>\$31.52 | \$2,008.00<br>\$7,911.52 |
| Antonio fallegare inche                                                                                                    | 10000          | 115200         | ED60            | 07/15/2024 - 09/30/2024 | 51600                    | REG     | A0000076981  | CL034-115200-F1000-202-10011  | 304-                                             | \$5,168.00                 | \$1,287.35       | \$416.53          | \$6,871.88               |
|                                                                                                    |                |                |                 |                         |                          |         |              |                               |                                                  | \$5,168.00                 | \$1,287.35       | \$416.53          | \$6,871.88               |
| Electronic Contraction                                                                                                    | 1000           | 115200         | SGNA            | 07/15/2024 - 09/30/2024 | 51400                    | REG     | A0000085937  | CL034-115200-F1000-202-10010  | 498-                                             | \$6,922.80                 | \$0.00           | \$27.69           | \$8,950.49               |
| Contraction 4                                                                                                    | <b>Freedom</b> | 115200         | SGRA            | 07/15/2024 - 09/30/2024 | 51400                    | REG     | A00000065937 | CL034-115200-F1000-202-10010- | 496-                                             | \$1,666.66                 | \$0.00           | \$8.67            | \$1,673.33               |
|                                                                                                    |                |                |                 |                         |                          |         |              |                               |                                                  | \$8,589.46                 | \$0.00           | \$34.36           | \$8,623.82               |
| NAME OF TAXABLE PARTY.                                                                                                    | 10000          | 115300         | SURA            | 07/15/2024 - 09/30/2024 | 51400                    | REG     | A0000082834  | CL034-115300-F1000-202-100118 | 808-                                             | \$1,015.00                 | \$0.00           | \$4.08            | \$1,019.08               |
|                                                                                                    |                |                |                 |                         |                          |         |              |                               |                                                  | \$1,015.00                 | \$0.00           | \$4.06            | \$1,019.06               |
| and the second second sec |                | 115800         | UG80            | 07/15/2024 - 09/30/2024 | 51300                    | ALV     | A0000005453  | CL034-115600-A0001-101-       |                                                  | \$728.49                   | \$259.64         | \$57.03           | \$1,043.16               |
| And the second second se                                                                                                    | 1000           | 115600         | UG80            | 07/15/2024 - 09/30/2024 | 51300                    | HOL     | A0000005453  | CL034-115600-A0001-101-       |                                                  | \$227.02                   | \$81.13          | \$17.82           | \$325.98                 |
| State (Sector)                                                                                                    | 1000           | 115600         | UG80            | 07/15/2024 - 09/30/2024 | 51300                    | REG     | A0000005453  | CL034-115800-A0001-101        |                                                  | \$6,687.88                 | \$2,390.17       | \$525.00          | \$9,603.05               |
| No. of Concession, Name                                                                                                    | 1000           | 115800         | UG80            | 07/15/2024 - 09/30/2024 | 51300                    | SCK     | A0000005453  | CL034-115800-A0001-101        |                                                  | \$228.89                   | \$81.80          | \$17.97           | \$328.66                 |

Notice: The Earn % column disappears.

The below report used the following criteria:

Operating Unit: CL071 Dist. Code: GSA – Grant Salary Adjustment From Pay Period: 7/15/2024 To Pay Period: 9/30/2024

Notice: The Earn % column disappeared, and the Ded and Tax columns do not calculate.

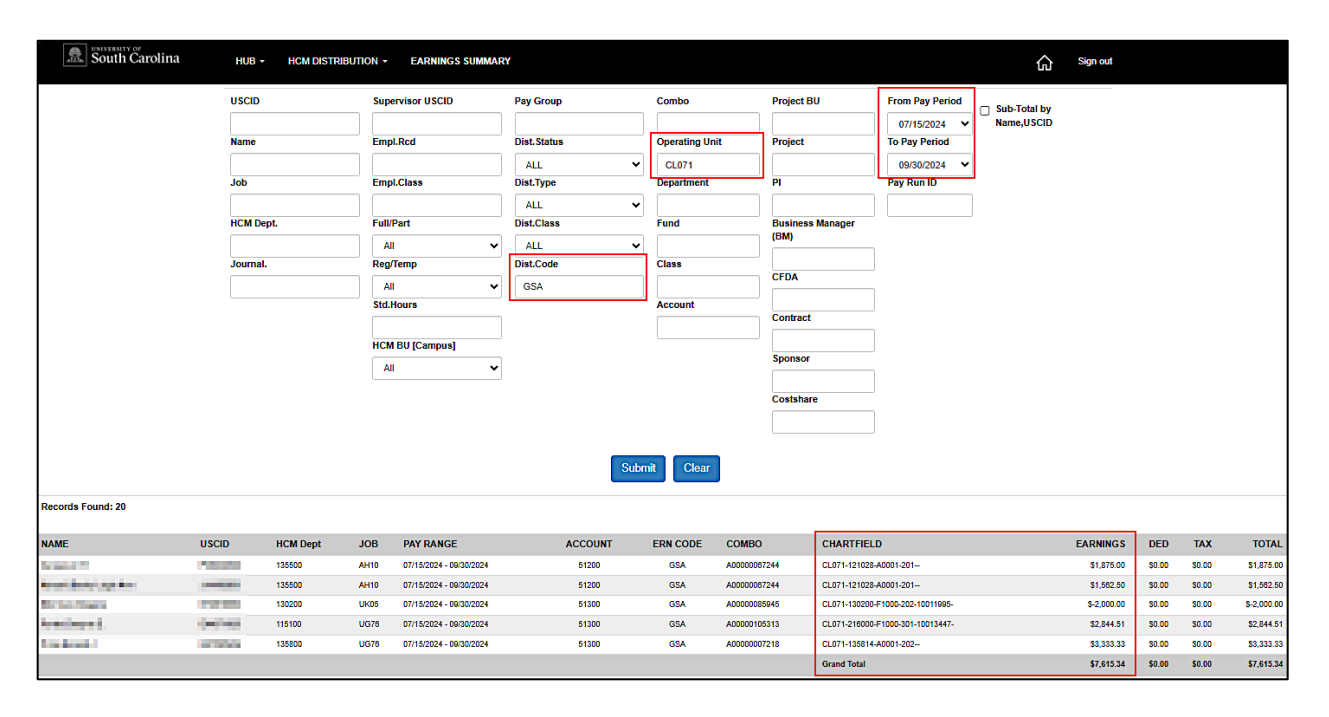

### **IV.** Export Options and Creating Reports

This report does not have a CSV export option. However, data can be copied and pasted directly from the screen into Excel.

- 1. Using the mouse, highlight all the data to copy.
- 2. While the data is highlighted, right-click and select **Copy** from the menu.

| South C                                                                                                    | arolina                                                                                                    | HUB -     | HCM DIST | RIBUTION - EARNINGS     | SUMMARY | ſ                 |               |              |              |                         |                 |                            | ය <sup>sigr</sup> | out         |            |             |
|----------------------------------------------------------------------------------------------------|----------------------------------------------------------------------------------------------------|-----------|----------|-------------------------|---------|-------------------|---------------|--------------|--------------|-------------------------|-----------------|----------------------------|-------------------|-------------|------------|-------------|
|                                                                                                    |                                                                                                    | USCID     |          | Supervisor USCID        |         | Pay Group         |               | Combo        |              | Project BU              | From Pay Period | Sub-Tot                    | al hy             |             |            |             |
|                                                                                                    |                                                                                                    | 100.000   |          |                         |         |                   |               |              |              |                         | 01/15/2024      | <ul> <li>Name,U</li> </ul> | SCID              |             |            |             |
|                                                                                                    |                                                                                                    | Name      |          | Empl.Rcd                |         | Dist.Status       |               | Operating I  | Jnit         | Project                 | To Pay Period   |                            |                   |             |            |             |
|                                                                                                    |                                                                                                    |           |          |                         |         | ALL               |               | •            |              |                         | 03/31/2024      | ~                          |                   |             |            |             |
|                                                                                                    |                                                                                                    | Job       |          | Empl.Class              |         | Dist.Type         |               | Departmen    | t            | PI                      | Pay Run ID      |                            |                   |             |            |             |
|                                                                                                    |                                                                                                    |           |          |                         |         | ALL               | •             | •            |              |                         |                 |                            |                   |             |            |             |
|                                                                                                    |                                                                                                    | HCM Dept. |          | Full/Part               |         | Dist.Class        |               | Fund         |              | Business Manager        |                 |                            |                   |             |            |             |
|                                                                                                    |                                                                                                    |           |          | All                     | ~       | ALL               | •             | •            |              | (DM)                    |                 |                            |                   |             |            |             |
|                                                                                                    |                                                                                                    | Journal.  |          | Reg/Temp                |         | Dist.Code         |               | Class        |              | CEDA                    |                 |                            |                   |             |            |             |
|                                                                                                    |                                                                                                    |           |          | All                     | ~       |                   |               |              |              |                         |                 |                            |                   |             |            |             |
|                                                                                                    |                                                                                                    |           |          | Std.Hours               |         |                   |               | Account      |              | Contract                |                 |                            |                   |             |            |             |
|                                                                                                    |                                                                                                    |           |          |                         |         |                   |               |              |              |                         |                 |                            |                   |             |            |             |
|                                                                                                    |                                                                                                    |           |          | HCM BU [Campus]         |         |                   |               |              |              | Sponsor                 |                 |                            |                   |             |            |             |
|                                                                                                    |                                                                                                    |           |          | All                     | ~       |                   |               |              |              |                         |                 |                            |                   |             |            |             |
|                                                                                                    |                                                                                                    |           |          |                         |         |                   |               |              |              | Costshare               |                 |                            |                   |             |            |             |
|                                                                                                    |                                                                                                    |           |          | 2                       |         |                   |               |              |              |                         |                 |                            |                   |             |            |             |
|                                                                                                    |                                                                                                    |           |          |                         | 0 (     | Сору              |               |              |              | Ctrl+C                  |                 |                            |                   |             |            |             |
|                                                                                                    |                                                                                                    |           |          |                         | Ц, с    | Copy link to hig  | hlight        |              |              |                         |                 |                            |                   |             |            |             |
| Records Found: 398                                                                                                    |                                                                                                    |           |          |                         | 🌒 /     | Ask Copilot       |               |              |              |                         |                 |                            |                   |             |            |             |
|                                                                                                    |                                                                                                    |           |          |                         | Q 9     | earch the web     | for "NAME U   | CID HCM Dep  | t Job Pay Ra | NGE"                    |                 |                            |                   |             |            |             |
| NAME                                                                                                    | USCID                                                                                                    | HCM Dept  | JOB      | PAY RANGE               | 0       | Print             |               |              |              |                         |                 | EARNINGS                   | EARN %            | DED         | TAX        | TOTAL       |
| fait (any face)                                                                                                    | 1                                                                                                    | 155401    | UG78     | 01/15/2024 - 03/31/2024 | -       |                   | -             |              |              |                         |                 | \$437.02                   | 0.72%             | \$146.90    | \$34.25    | \$618.17    |
| Concerning South                                                                                                    | 100                                                                                                    | 155401    | UG78     | 01/15/2024 - 03/31/2024 | A. 1    | tead aloud sele   | ction         |              |              |                         |                 | \$14,713.41                | 24.28%            | \$4,945.61  | \$1,153.28 | \$20,812.28 |
| Intelling Trees                                                                                                    | a second                                                                                                    | 155401    | UG78     | 01/15/2024 - 03/31/2024 | C. (    | Open selection    | n Immersive   | Reader       |              |                         |                 | \$546.28                   | 0.90%             | \$183.62    | \$42.82    | \$772.72    |
| State State                                                                                                    | 1000                                                                                                    | 155401    | UG78     | 01/15/2024 - 03/31/2024 | аљ      | franslate selecti | on to English |              |              |                         | -               | \$18,391.75                | 30.35%            | \$8,182.01  | \$1,441.57 | \$26,015.33 |
| and the local                                                                                                    |                                                                                                    | 155401    | UG76     | 01/15/2024 - 03/31/2024 |         |                   |               |              |              |                         |                 | \$187.30                   | 0.31%             | \$62.90     | \$14.68    | \$204.94    |
|                                                                                                    |                                                                                                    | 155401    | 0676     | 01715/2024 - 03/31/2024 | ·       | Add to Collectio  | ns            |              |              |                         |                 | \$6,305.77                 | 10.41%            | \$2,119.51  | \$494.21   | \$8,919,49  |
| And the second second                                                                                                    | Rectanged in the                                                                                                    | 155401    | UG78     | 01715/2024 - 03/31/2024 | G       | nspect            |               |              |              |                         |                 | \$240.74                   | 0.41%             | \$83.94     | \$10.57    | 5353.28     |
| And Personnel Street of Concession, Name                                                                                                    |                                                                                                    | 100401    | 0078     | 01/15/2024 - 03/31/2024 |         | 200               | HOL           | 0000007559   | 01040.45     | 5001 40001 101 10012740 | ,               | 35,407.63                  | 13.87%            | 92,828.02   | 88.800     | 911,892.62  |
| Construction of the local division of the local division of the lo | a contraction of                                                                                                    | 165401    | 1670     | 01/15/2024 - 03/31/2024 | 1       | 300               | 220           | 000000007558 | CLONDER      | 5001-40001-10110012719  |                 | 54 720 22                  | 7.80%             | 51 580 74   | 3870.78    | 5195.71     |
| Annual State Classes                                                                                                    | A COLUMN                                                                                                    | 155101    | UG70     | 01/15/2024 - 03/31/2024 | 1       | 300               | 256           | 400000007336 | CI 040-15    | 5186-40001-101-         |                 | 54 680 84                  | 7.729             | 51 165 02   | \$387.78   | 56 214 64   |
| Contraction of the local division of the local division of the loc | Concession in the local division in the local division in the loca | 155101    | UG70     | 11/15/2024 03/31/2024   | 3       | 300               | 2011          | A00000005063 | 0104045      | 5186-0001-101-          |                 | \$1,808,51                 | 2,98%             | \$450.50    | \$142.10   | \$2.401.10  |
|                                                                                                    |                                                                                                    |           |          |                         | -       |                   |               |              | Grand To     | tal                     |                 | \$60,598.01                | 100.0%            | \$19,803.98 | \$4,751.01 | \$85,153.00 |
| -                                                                                                    |                                                                                                    |           | _        |                         | _       |                   |               |              |              | _                       |                 |                            |                   |             |            |             |

- 3. Next, navigate to the Excel spreadsheet and select the cell location for the data.
- 4. Once the cell is selected, right-click and select **Paste** from the menu. Hovering over the options will provide a preview of what the data will look like once pasted (keeping the source formatting or using the destination formatting).

| 🛛 AutoSave 💽 Off) 🗄 🍤 - 🖓 - 🖓                                                                                                    | 5 do D   | Š.                     | \ ₩.     | -                 | Book66 -                   | Excel                    |          |
|----------------------------------------------------------------------------------------------------|----------|------------------------|----------|-------------------|----------------------------|--------------------------|----------|
| File Home Insert Page Layout Fo                                                                                                    | ormulas  | Data Re                | view Vie | w Autom           | nate Dev                   | reloper                  | Help Acr |
| $\begin{array}{c c} & \begin{matrix} \lambda & \text{Cut} \\ \text{Paste} \\ \hline D & \text{Copy} \\ \hline \end{pmatrix} \begin{array}{c} & \begin{matrix} \lambda & \text{Cut} \\ \hline D & \text{Copy} \\ \hline \end{pmatrix} \\ \hline & \begin{matrix} \lambda & \text{From Function} \\ \hline \end{pmatrix} \\ \hline & \begin{matrix} \lambda & \text{From Function} \\ \hline \end{pmatrix} \\ \hline & \begin{matrix} \lambda & \text{From Function} \\ \hline \end{pmatrix} \\ \hline & \begin{matrix} \lambda & \text{Cut} \\ \hline \\ & \begin{matrix} \lambda & \text{Cut} \\ \hline \\ & \begin{matrix} \lambda & \mu & \mu \\ \hline \\ & \begin{matrix} \lambda & \mu & \mu \\ \hline \\ & \begin{matrix} \lambda & \mu & \mu \\ \hline \\ & \begin{matrix} \lambda & \mu & \mu \\ \hline \\ & \begin{matrix} \lambda & \mu & \mu \\ \hline \\ & \hline \end{matrix} \\ & \begin{matrix} \lambda & \mu & \mu \\ \hline \\ & \hline \end{matrix} \\ & \hline \end{matrix} \\ \hline \\ & \hline \end{matrix} \\ \hline \\ & \hline \end{matrix} \\ \hline \\ & \hline \end{matrix} \\ \hline \end{matrix} \\ \hline \hline \\ & \hline \end{matrix} \\ \hline \\ \hline \hline \\ \hline \hline \\ \hline \\ \hline \hline \\ \hline \hline \\ \hline \\$ | - 11<br> | - A^ A<br>- <u>A</u> - |          | = ≫ -<br>= =<br>∧ | - ₽ V<br>Ξ Ē N<br>lignment | Vrap Text<br>Aerge & Cer | nter ~   |
| Search the menus                                                                                                    | E        | F                      | G        | н                 | 1                          | J                        | к        |
| 1<br>2 X Cut                                                                                                    |          |                        |          |                   |                            |                          |          |
| 3 [] Сору                                                                                                    |          |                        |          |                   |                            |                          |          |
| 5 Paste Options:                                                                                                    |          |                        |          |                   |                            |                          |          |
| 6 🎲 🔒 🕨                                                                                                    |          |                        |          |                   |                            |                          |          |
| 8 Paste Special                                                                                                    |          |                        |          |                   |                            |                          |          |
| 9 Smart Lookup                                                                                                    |          |                        |          |                   |                            |                          |          |
| 11 <u>Insert</u>                                                                                                    |          |                        |          |                   |                            |                          |          |
| 12 Delete                                                                                                    |          |                        |          |                   |                            |                          |          |
| 14 Clear Contents                                                                                                    |          |                        |          |                   |                            |                          |          |
| 15 Quick Analysis                                                                                                    |          |                        |          |                   |                            |                          |          |

5. For this example, the second icon under Paste Options was selected, using the destination formatting. All copied data will appear in the Excel spreadsheet as shown below.

| FileHomeInsertPage LayoutFormulasDataReviewViewAutomateDeveloperHelpAcrobatImage: Copy *<br>* * Format Painter<br>ClipboardImage: ClipboardImage: ClipboardIma |                                          |
|----------------------------------------------------------------------------------------------------|------------------------------------------|
| $\begin{array}{c c c c c c c c c c c c c c c c c c c $                                                                                                    |                                          |
| Paste       I       I <thi< th=""> <thi< th=""> <thi< th=""> <thi< th=""></thi<></thi<></thi<></thi<>                                                                                                    |                                          |
| Clipboard     Fs     Font     Fs     Alignment     Fs     Number     Fs       A2 $\checkmark$ : $\checkmark$ $f_x$ NAME       A     B     C     D     E     F     G     H     I     J     K     L     M                                                                                                    | Conditional Format<br>Formatting ~ Table |
| A2 $\checkmark$ : $\times \checkmark f_x \sim$ NAME<br>A B C D E F G H I J K L M                                                                                                    | Styles                                   |
| A B C D E F G H I J K L M                                                                                                    |                                          |
|                                                                                                    | N O                                      |
|                                                                                                    |                                          |
| 2 NAME USCID HCM Dept JOB PAY RANG ACCOUNT ERN CODE COMBO CHARTFIELEARNINGS EARN % DED TAX TOT                                                                                                    | AL                                       |
| 3 155401 UG76 01/15/202 51300 HOL A00000005 CL040-155 \$437.02 0.72% \$146.90 \$34.25 \$6                                                                                                    | 18.17                                    |
| 4 155401 UG76 01/15/202 51300 REG A00000005 CL040-155 ######### 24.28% ######### ######## #################                                                                                                    | #####                                    |
| 5 155401 UG76 01/15/202 51300 HOL C0000000€CL040-155 \$546.28 0.90% \$183.62 \$42.82 \$7                                                                                                    | 12.72                                    |
| 6 155401 UG76 01/15/202 51300 REG C0000000€ CL040-155 ######## 30.35% ######## ######## ###                                                                                                    | #####                                    |
| 7                                                                                                    | 54.94                                    |
| 8                                                                                                    | #####                                    |
| 9                                                                                                    | 53.26                                    |
| 10 1155401 UG76 01/15/2024 51300 REG C0000000€ CL040-155 ######### 13.87% ######## \$658.98 ###                                                                                                    | #####                                    |
| 11 155401 UG76 01/15/202 51300 HOL C0000007CL040-155 \$140.48 0.23% \$47.22 \$11.01 \$1                                                                                                    | 98.71                                    |
| 12 155401 UG76 01/15/202 51300 REG C0000007 CL040-155 ######### 7.80% ######## \$370.78 ###                                                                                                    | #####                                    |
| 13 155101 UG70 01/15/202 51300 REG A00000005 CL040-155 ######### 7.72% ######### \$367.78 ###                                                                                                    | #####                                    |
| 14 155101 UG70 01/15/202 51300 RTM A00000005 CL040-155 ######### 2.98% \$450.50 \$142.10 ###                                                                                                    | #####                                    |
| 15 Grand Tot ######## 100.00% ######## ######## ###                                                                                                    | #####                                    |
| 16                                                                                                    | ſ                                        |
| 17                                                                                                    |                                          |
| 18                                                                                                    |                                          |
| 19                                                                                                    |                                          |

6. From here, a custom report can be created using Excel.